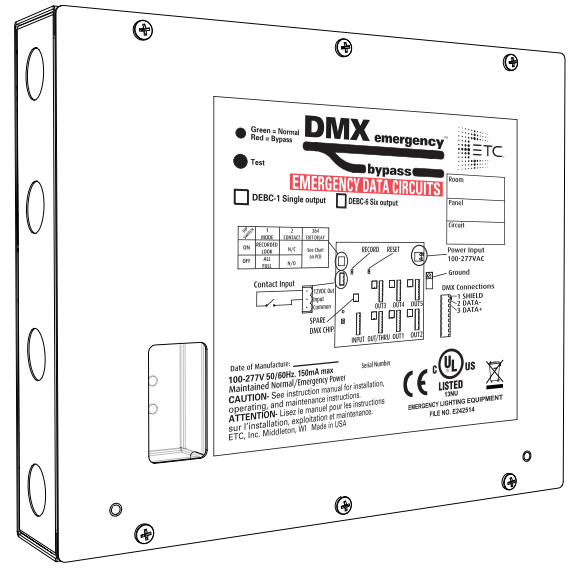

## Overview

The DMX Emergency Bypass Controller (DEBC) allows DMX512-controlled fixtures, such as LEDs, to operate as normal/emergency fixtures by bypassing a single universe of DMX512 directly to the connected fixtures. This unit is designed to override the control signals on designated emergency lighting fixtures that are separately energized upon loss of utility power.

The bypass is triggered through the onboard contact closure input, such as in the event of a power outage. The contact closure may be normally open or normally closed, and is supplied by an external device. For example, to turn lights on during a power loss, utilize the ETC Emergency Bypass Detection Kit (EBDK) or other suitable power sensing device. The DEBC may also operate as part of a closed-loop fire alarm system.

The DEBC requires that the electrical supply to the lighting fixtures is a normal/emergency source fed by an upstream transfer switch or other emergency power system. Upon loss of utility power or other event when egress lighting is needed, a dry contact closure or +12VDC input forces the DMX data link that is feeding connected fixtures into a bypass state. The bypass state can be defined as "All DMX channels to full" or a designated emergency setting of each DMX channel to a selected level.

### **DEBC** Types

There are two types of DMX Emergency Bypass Controllers available:

- Single-output DEBC (DEBC-1): Single DMX input, single DMX output
- Six-output DEBC (DEBC-6): Single DMX input, six DMX outputs

## Important Safeguards

When using electrical equipment, basic safety precautions should always be followed including the following:

-READ AND FOLLOW ALL SAFETY INSTRUCTIONS.

-Do not use this equipment for other than its intended use.

-SAVE THESE INSTRUCTIONS.

-All servicing should be performed by qualified personnel only.

## **Product Specification**

- UL924 listed for use in emergency lighting systems
- Compatible with PLASA DMX512 protocol
- Compatible with 100–277VAC/50–60Hz emergency power (hot, neutral, and ground)
- Panic input can accommodate a maintained normally open (NO) dry contact, normally closed (NC) dry contact, or +12VDC signal

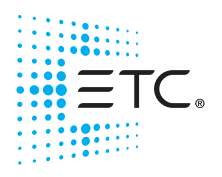

Corporate Headquarters = Middleton, WI, USA = Tel +608 831 4116 = Service: (Americas) service@etcconnect.com London, UK = Tel +44 (0)20 8896 1000 = Service: (UK) service@etceurope.com Rome, IT = Tel +39 (06) 32 111 683 = Service: (UK) service@etceurope.com Holzkirchen, DE = Tel +49 (80 24) 47 00-0 = Service: (DE) techserv-hoki@etcconnect.com Hong Kong = Tel +852 2799 1220 = Service: (Asia) service@etcasia.com Web: etconnect.com = © 2017 Electronic Theatre Controls, Inc. Product information and specifications subject to change. ETC intends this document to be provided in its entirety.

**7180M2190** Rev B Released 2017-05

## Installation

Install the DEBC enclosure on a suitable surface, within 1,640 ft (500 m) of the Emergency Bypass Detection Kit (EBDK) or other suitable power sensing or triggering device providing a contact closure output.

#### **Required Installation Tools and Supplies**

- Small 3 mm or 1/8" flat-blade screwdriver (jeweler's screwdriver) for wire terminations
- #2 Phillips screwdriver for the front cover
- Four mounting bolts or screws suitable to hold up to 6 lb (2.7 kg)

#### Install the DEBC

- 1: Remove the front cover from the DMX Emergency Bypass Controller, revealing access to the mounting keyholes.
  - a: Remove the six screws securing the front cover to the unit.
  - b: Lift the cover from the unit.

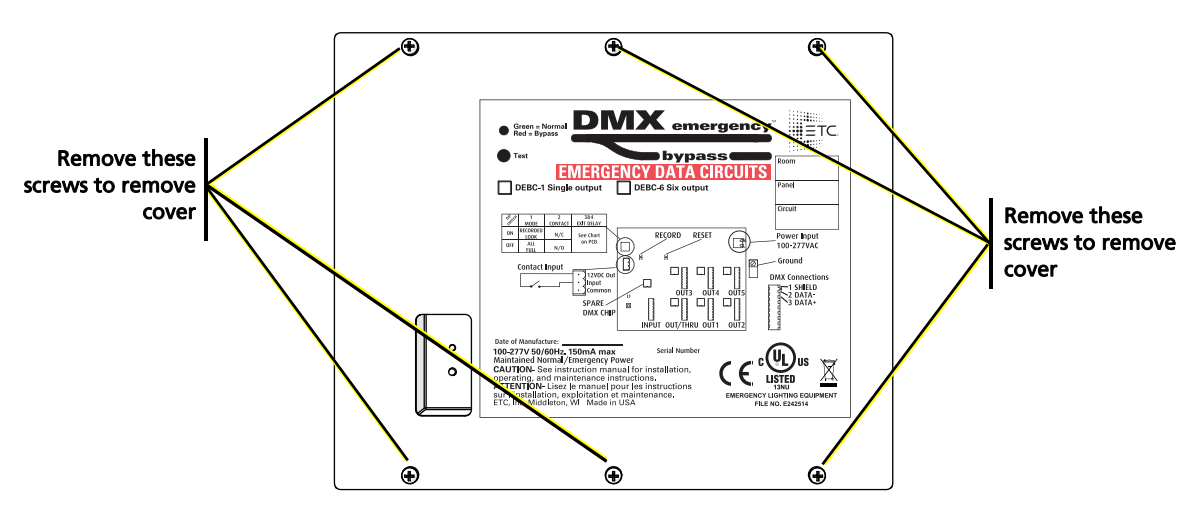

- 2: Use the measurements provided in the image that follows for mounting bolt locations.
- 3: Secure the DEBC enclosure to the wall using four bolts (mounting hardware not provided).

4: To further secure the box to the wall, use a single screw (also not provided) in either bottom slot (see image below).

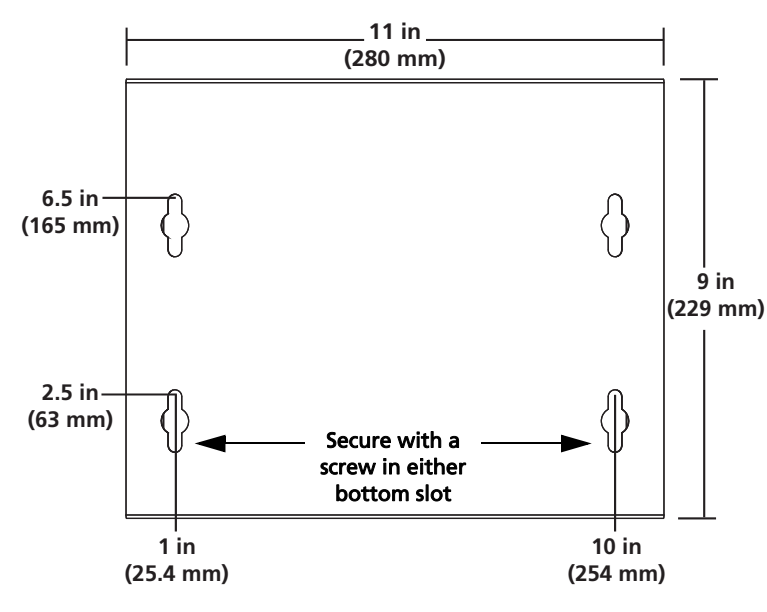

 $\mathbf{i}$ 

**Note:** Install the DEBC enclosure on a suitable surface, within 1,640 ft (500 m) of the Emergency Bypass Detection Kit (EBDK) or suitable triggering device.

#### **Route Conduit and Wiring**

Four conduit knockouts are provided on each side of the enclosure for installation convenience. Emergency or normal/emergency AC power will utilize the two topmost knockouts while the remaining knockouts near the bottom of each side will accommodate the Class 2 wiring (DMX and panic input wire).

| Termination type                                                   | Specified wire type                                                                                               |
|--------------------------------------------------------------------|----------------------------------------------------------------------------------------------------|
| AC input (emergency or normal/emergency)<br>2 wires (hot, neutral) | 24–10AWG / .2mm <sup>2</sup> –4mm <sup>2</sup>                                                                    |
| Ground                                                             | Ground lug accepts 14–2AWG / 2.5mm <sup>2</sup> –35mm <sup>2</sup>                                                |
| Panic input                                                        | 30–12AWG / .05mm <sup>2</sup> –2.5mm <sup>2</sup>                                                                 |
| DMX in/out                                                         | Belden 9729 (or approved equivalent for DMX, such as<br>CAT5 or CAT5E with insulation displacement<br>connectors) |

)

**Note:** *Power and control wires must be run in separate conduits. Follow all local code restrictions.* 

#### **Connect Panic Input**

The panic input can be configured as a maintained dry contact or a +12VDC signal. Determine which configuration is best for your application and wire the receptacle on J4 of the control board accordingly.

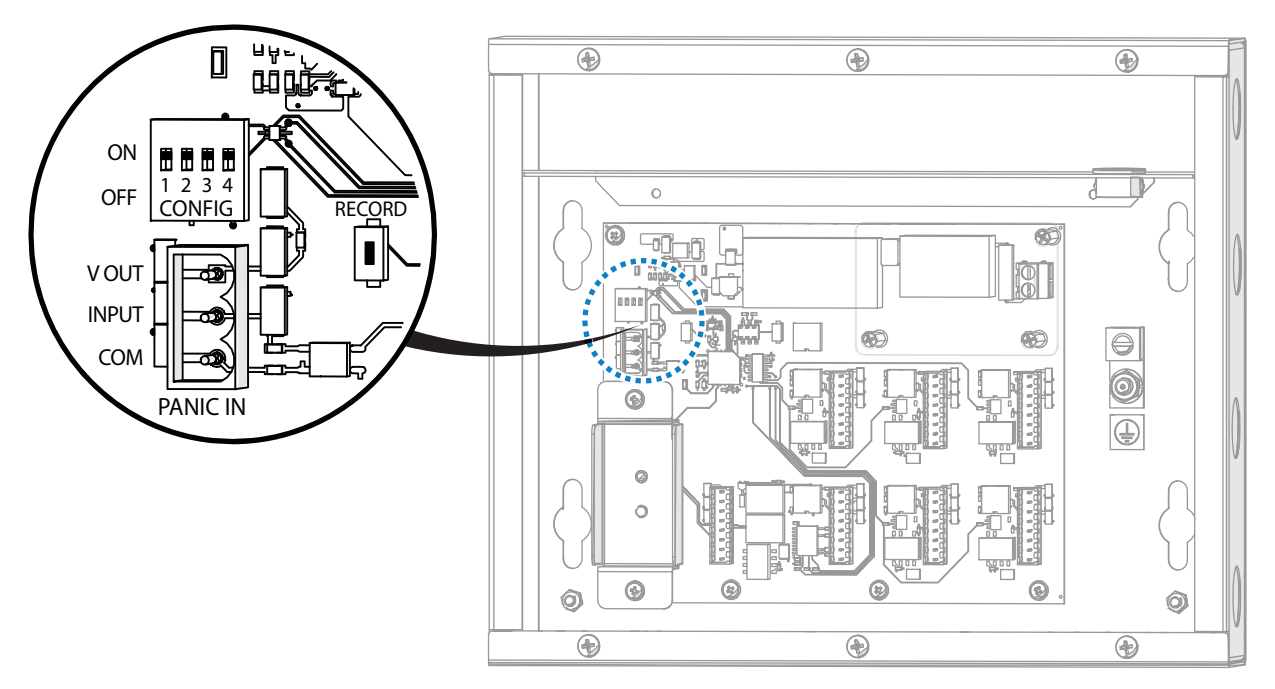

#### **Maintained Dry Contact**

- 1: Strip 1/4" (6 mm) insulation from the two panic wires.
- 2: Locate and remove the PANIC IN connector from J4 on the control board.
- 3: Loosen the V OUT terminal and the INPUT terminal.

**Note:** The V OUT terminal can also be identified by the triangle that points to pin 1.

- 4: Insert the first panic input wire into the V OUT terminal. Using the jeweler's screwdriver, tighten the screw firmly onto the wire.
- 5: Insert the second panic input wire into the INPUT terminal. Using the jeweler's screwdriver, tighten the screw firmly onto the wire.

#### +12VDC Signal

- 1: Strip 1/4" (6 mm) insulation from the two panic wires.
- 2: Locate and remove the PANIC IN connector from J4 on the control board.

**Note:** *Identify the panic wires coming from the sensing device and determine which one is* +12VDC and which one is common.

- 3: Loosen the INPUT terminal and the COM terminal.
- 4: Insert the +12VDC wire into the INPUT terminal. Using the jeweler's screwdriver, tighten the screw firmly onto the wire.
- 5: Insert the common wire into the COM terminal. Using the jeweler's screwdriver, tighten the screw firmly onto the wire.

# **ETC Installation Guide**

## **DMX Emergency Bypass Controller**

#### Connect DMX In/Out

**Note:** A DMX Cable Preparation Kit with Screw Connector (part number 4100A1012) for use with Belden 9729 cable (or equivalent) is provided with the DMX Emergency Bypass Controller. Before you connect the DMX IN and DMX OUT, please follow the instructions in that kit to prepare the cable.

ETC offers a DMX Cable Preparation Kit with IDC Connector (part number 4100A1013) for use with installations utilizing Category 5 cable (or equivalent, such as 5e or 6). Contact ETC Professional Services to order this cable preparation kit, if required.

 $(\mathbf{i})$ 

**Note:** The six-output DMX Emergency Bypass Controller has one DMX OUT/THRU output (J9) and five optically isolated DMX outputs. RDM is passed through the device to the DMX OUT/THRU connection only; the other outputs transmit DMX but do not provide RDM functionality.

When the DMX Emergency Bypass Controller is unpowered, DMX data will pass to the DMX OUT/THRU output only.

- 1: Locate the DMX cable that is coming "in" from the DMX source: this is DMX IN. Label the cable.
- 2: Locate the DMX cable (or cables) going "out" to the DMX controlled fixtures, and label the cables.
- 3: Prepare and terminate each of the cables to the appropriate connectors for the cable type:
  - Belden 9729 cable (or equivalent) and screw terminal style connectors: Follow the cable preparation instructions as provided with the DMX Cable Preparation Kit with Screw Connector for Belden 9729 cable (part number 4100A1012).
  - Category 5 cable (Belden 1583A or equivalent) and insulation displacement (IDC) connectors: Follow cable preparation instructions as provided with the DMX Cable Preparation Kit for Category 5 cable (part number 4100A1013).
- 4: Install the connectors to the appropriate receptacles on the control board. DMX IN installs to J8, and the other connections are as follows:
  - Single-output DEBC: DMX OUT/THRU to J9 (see image at right)
  - Six-output DEBC: DMX OUT/THRU to J9, and DMX OUT to J10, J11, J5, J6, and J7 (see image below)

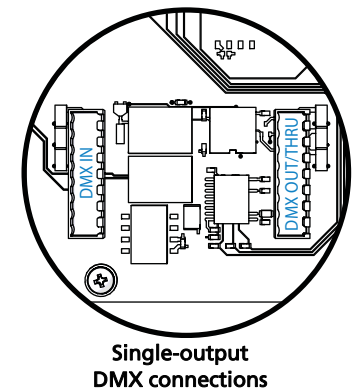

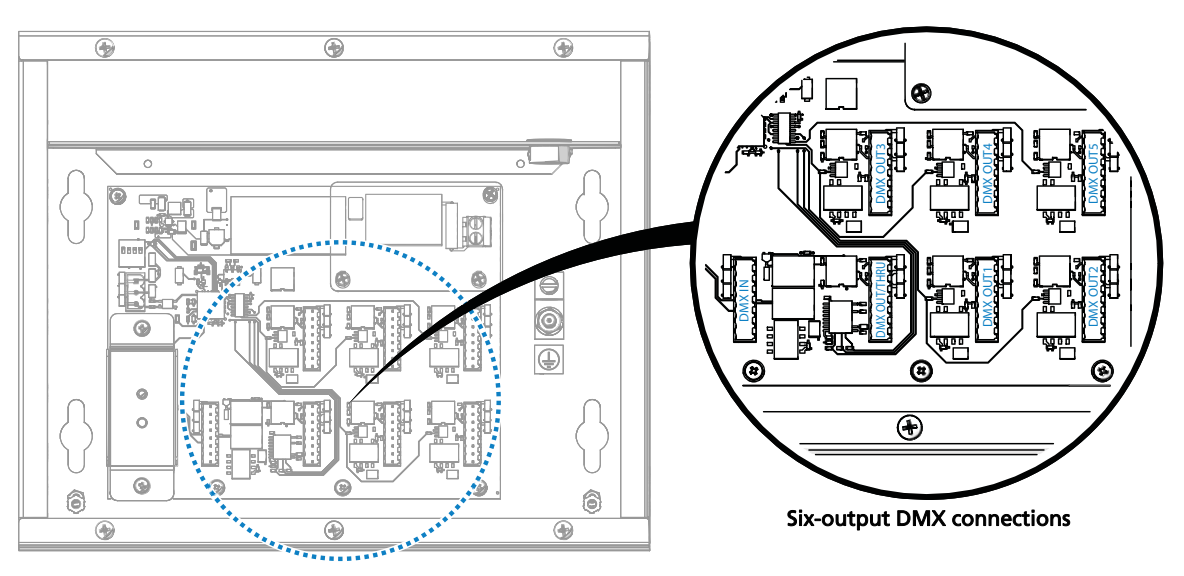

### Connect AC and Ground Input

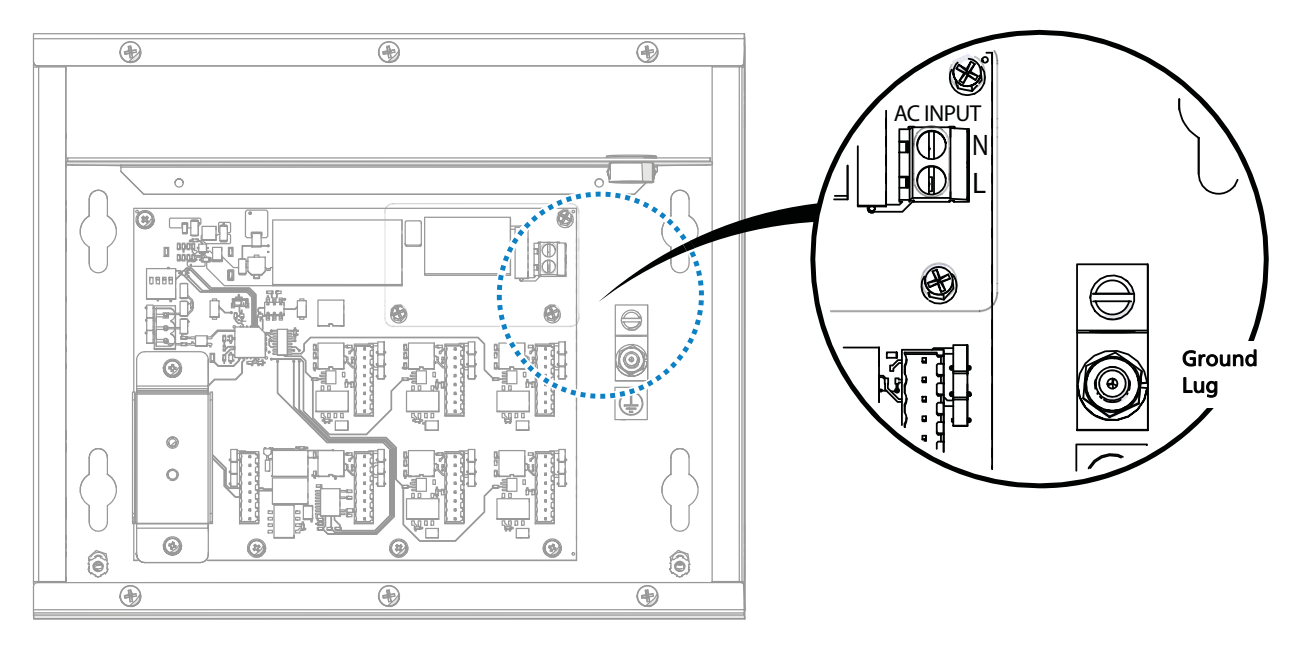

# WARNING: Risk of electric shock! Before terminating the AC power wiring, verify that the main breaker is in the off position and follow the proper lockout/tagout procedures per NFPA Standard 70E.

- 1: Strip 1/2" (13 mm) of insulation from the hot, neutral, and ground wires.
- 2: Locate and loosen the earth ground lug located on the right side of the control board, near the AC INPUT connector.
- 3: Locate the earth ground wire (typically green or green with a yellow stripe) and insert it into the ground lug; tighten the lug firmly onto the wire.
- 4: Locate the two-pin connector located at J1 on the control board; using the jeweler's screwdriver, loosen both terminals.
- 5: Locate the hot wire (typically black) and insert it into pin 1, labeled "L" on the AC INPUT terminal; tighten the terminal firmly onto the wire.
- 6: Locate the neutral wire (typically white) and insert it into pin 2, labeled "N" on the AC INPUT terminal; tighten the terminal firmly onto the wire.

**Note:** In order for the system to function correctly in an emergency state, the DMX Emergency Bypass Controller must be powered via a normal/emergency supply provided by an upstream transfer device such as the ETC SC1008 BCELTS or ELTS2. If the DMX Emergency Bypass Controller is powered from an emergency supply only, DMX will be available only on the DMX OUT/THRU connector when power is absent.

#### Configure

Set the configuration for the DMX bypass operation at the CONFIG DIP switches, located at S1 on the control board. By default, all four DIP switches are in the OFF position. See the table below to set the function of the DMX bypass.

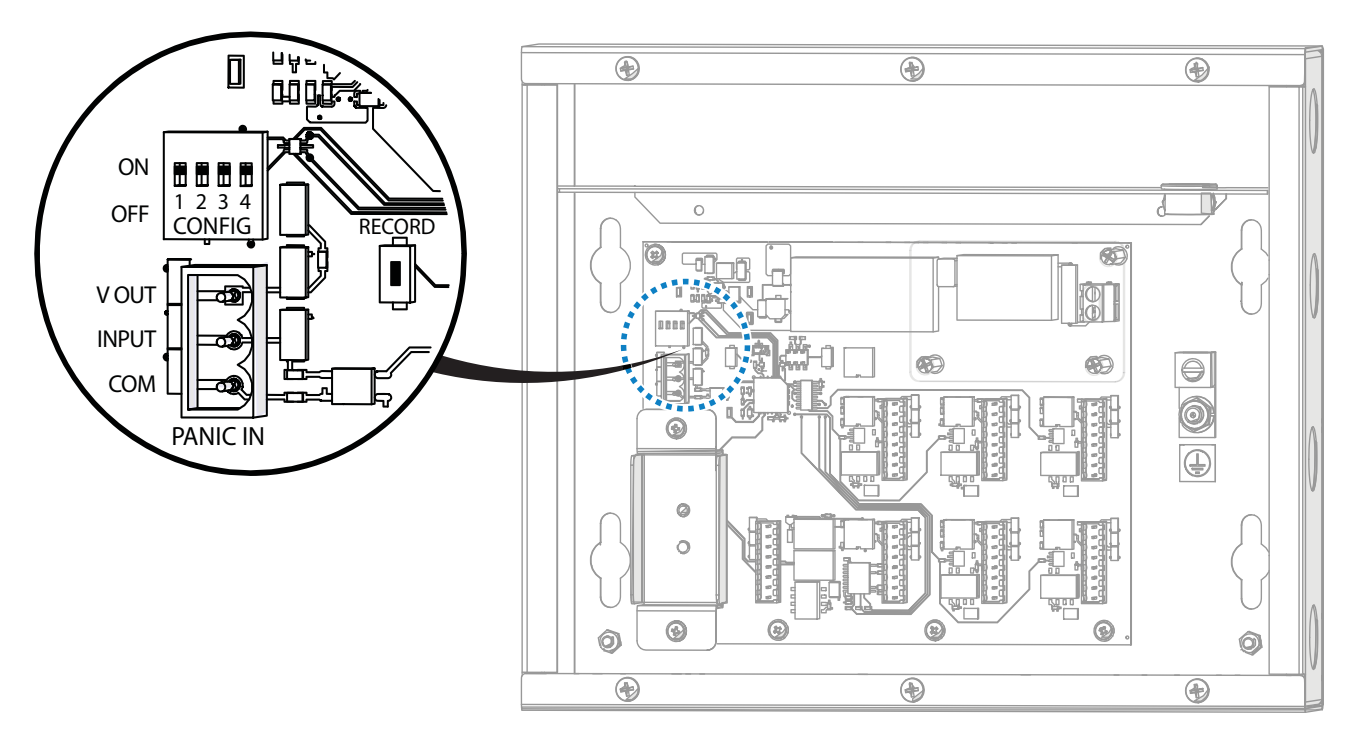

|     | Switch 1: Mode                           | Switch 2: Panic Input                       |
|-----|------------------------------------------|---------------------------------------------|
| OFF | Panic look sets all 512 channels to full | Normally Open (NO) maintained panic input   |
| ON  | Panic look is recordable (snapshot)      | Normally Closed (NC) maintained panic input |

| Switch 3 | Switch 4 | Panic Exit Delay                                                 |
|----------|----------|------------------------------------------------------------------|
| OFF      | OFF      | Deactivates panic look immediately when panic input is released. |
| OFF      | ON       | Deactivates panic look 10 seconds after panic input is released. |
| ON       | OFF      | Deactivates panic look 30 seconds after panic input is released. |
| ON       | ON       | Deactivates panic look 10 minutes after panic input is released. |

#### Power Up

- 1: Verify that incoming power to connected normal/emergency lighting fixtures is wired to an emergency lighting transfer device, such as the ETC SC1008 Branch Circuit Emergency Lighting Transfer Switch (BCELTS) or Emergency Lighting Transfer System (ELTS2).
- 2: Replace the cover on the DMX Emergency Bypass Controller. Be careful not to damage the Test button and the Normal/Bypass indicator while replacing the cover.

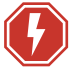

#### WARNING: Replace the cover on the DEBC before applying power to avoid electric shock!

3: Restore power to the main breaker that supplies power to the controller. See *Operational Notes and Testing* for details of how the DMX Emergency Bypass Controller should respond when powered.

# **Operational Notes and Testing**

Verify that the external power sensing or triggering device is working properly. This could be the ETC Emergency Bypass Detection kit (EBDK) or a fire alarm system.

#### What to Expect in Normal DMX Mode

If the DMX Emergency Bypass Controller is powered from a normal/emergency power source, the DEBC's Normal/Bypass LED indicator (located on the front of the unit) will illuminate green.

#### What to Expect in DMX Bypass Mode (loss of normal power)

- The DEBC Normal/Bypass LED indicator will illuminate red when an emergency state (panic input) is triggered.
- The DMX panic look that was preset using the CONFIG DIP switches will output to the lighting fixtures attached to the DEBC.

# Recording a Panic Look from an External DMX512 Source

- 1: Set the CONFIG DIP switch 1 in the ON (up) position.
- 2: Verify that the external DMX source is outputting DMX to the normal/emergency lighting fixtures through the DEBC.
- Hold down the RECORD button, located at S2 on the control board, for approximately 5 seconds.
  The Status LED, located below the RECORD button, will flash rapidly while you hold the RECORD button, and then will illuminate solid on when recording is complete (if DMX is received by the DEBC).

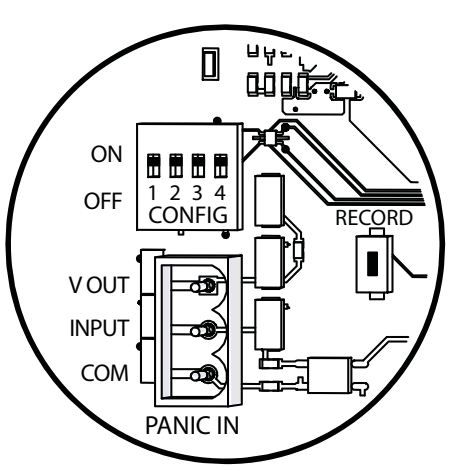

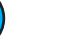

**Note:** If the DMX source is unplugged or DMX is interrupted from the DEBC during recording, the Status LED will instead turn off at the end of recording. This indicates that the panic look was not recorded.

#### **Periodic Testing Procedure**

Pressing and holding the Test button (located on the front panel of the DEBC) forces the unit to output its panic look. This is true as long as it is receiving power, regardless of the PANIC IN closure/signal state. Once you release the Test button, the DEBC will stop bypassing incoming DMX and return to the normal state after two seconds.

The Panic Exit Delay timer settings (set using DIP switches 3 and 4) have no effect on the DEBC when you release the Test button. See *Configure* on *page 7*.